Once you get into the landing page (<u>https://sorbonnead.vfairs.com</u>), you need to choose your login as "Undergraduate" or "Postgraduate"

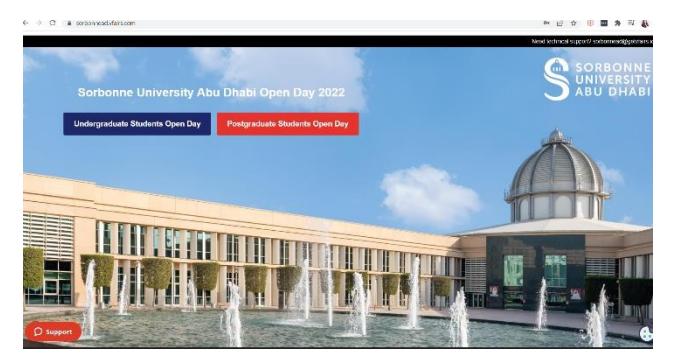

2. Once you click on the button, you will get into one of the pages as shown below:

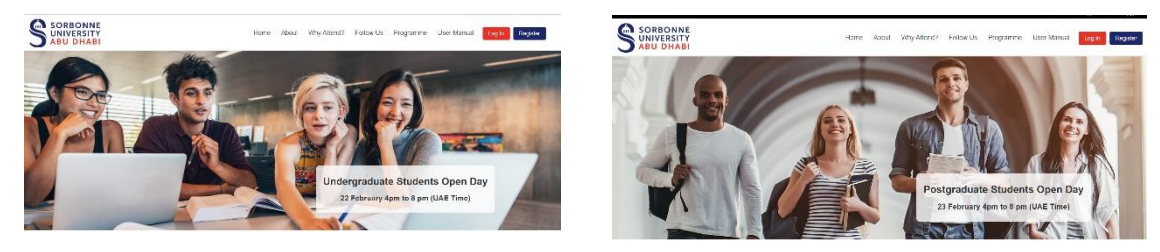

On the live day: You need to press on the Login button.
Login as Sorbonne Staff: For Sorbonne staff to enter only their emails
Login for General public: can click on the button and enter the event

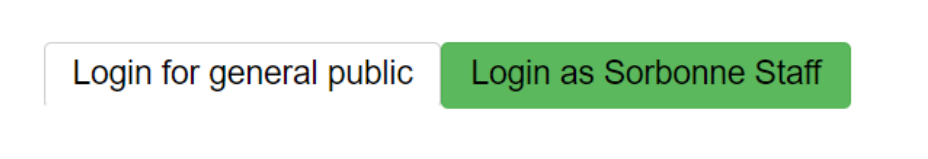

4. Successful log in will take you to the below lobby:

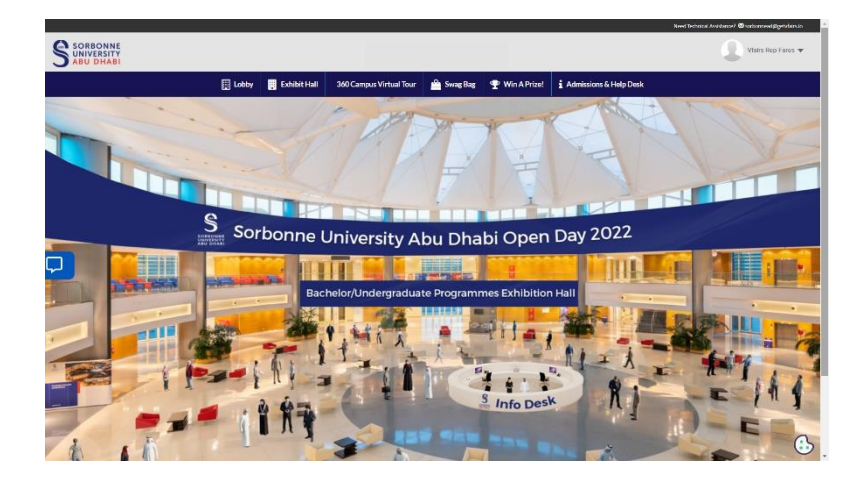

## Quick Tips on how to navigate through the event

Exhibit Hall: You can visit all the participating exhibitor booths.

Swag Bag: All documents you add to your swag bag from the booths, and you can send them to your email.

360 Campus Virtual Tour: View a virtual tour of the SUAD campus

Admissions & Help Desk: Get needed support and questions answered.

## Tips to chat with different users

1. Join chatrooms by clicking on the "Chat" tab inside each booth from the Exhibit hall/help desk:

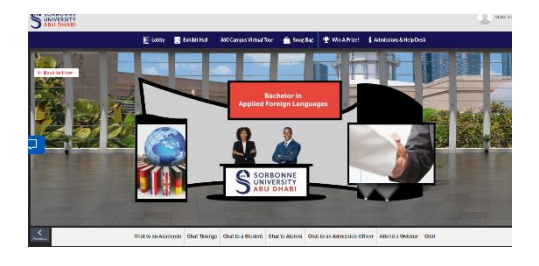

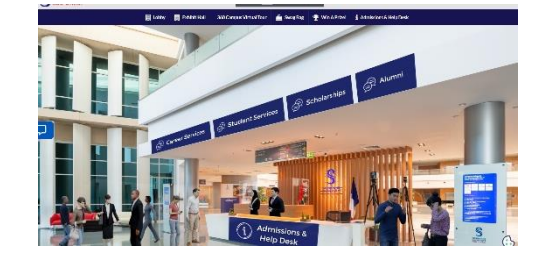

2. Once you click on any chatroom the chat widget will appear as below:

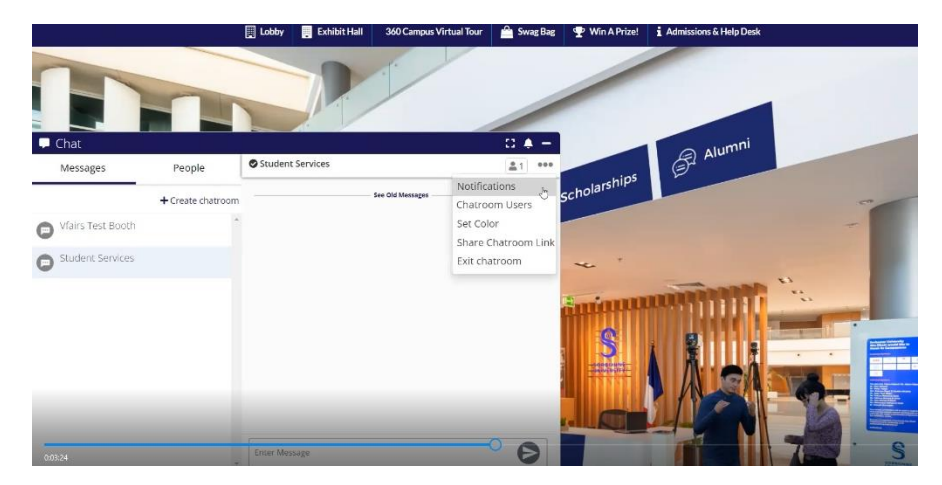

**Messages**: shows all the chatrooms you joined and the private messages you have opened. **People**: Shows the list of all online/active users. (Click on chat button next to any name if you want to start a private chatroom).

Once you open a chatroom and start a voice/video call which is only available once you start private chatroom you can copy the top right corner link and share with maximum 50 users to join the same URL.

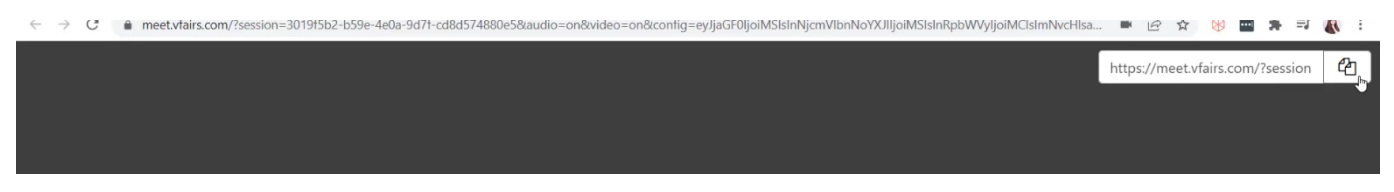

Vfairs Tech Support Chatroom: To solve any technical issue or answer technical questions.

Thank you and we hope you enjoy our virtual event!